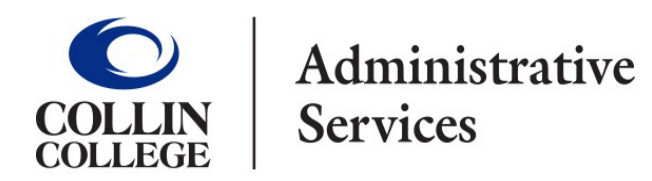

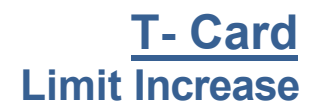

## All new T-Card limit increase requests are to be submitted in Workday.

- 1. Type **Create Request** into the search bar.
- 2. Click on the Create Request Task.
- 3. Request Type- Credit Card Limit Increase.

| Create Requ    | est                            |  |
|----------------|--------------------------------|--|
|                |                                |  |
| Request Type * | × Credit Card Limit Increase ∷ |  |
|                |                                |  |
|                |                                |  |
| ок             | Cancel                         |  |

- 4. Click OK.
- 5. Complete the following:
  - Describe Request (Example: Limit increase for Professional Development course).
  - Enter First and Last name.
  - Enter Collin College email address.
  - Enter last 4 digits of T-Card.
  - Enter current T-Card limit.
  - Enter new requested T-Card limit.
  - Select if increase requested should be permanent or temporary.
  - Enter detailed reason for increase.
  - Attach any supporting documentation.
- 6. Click Submit.
- 7. The request will be routed to Manager for approval.
- 8. After Manager approves, employee will receive an email from the T-Card Coordinator indicating when adjustment has been made.